## Interval for Logging the System

## Interval for logging the system

In case that no predefined time period is suitable to log the system event (last hour, last 8 hours, etc.), user can define his/her own interval.

## To set an user defined time interval

- 1. Select the Exactly radio button in the System Logging Settings dialog box.
- 2. The following dialog box allowing the user to define a time interval is opened.

| - E | nter                                | time                                    | inter                                  | /al                              |                                       |                                         | - 2                                  |
|-----|-------------------------------------|-----------------------------------------|----------------------------------------|----------------------------------|---------------------------------------|-----------------------------------------|--------------------------------------|
| 0.  | 4 02 3                              | 2010                                    | 00.00                                  | 3                                | 13.02                                 | 2010                                    | 24.00                                |
| _   |                                     |                                         |                                        |                                  |                                       |                                         |                                      |
| Γ   | 4 <b>F</b>                          | ebrus                                   | 1                                      |                                  | 1                                     | 2010                                    |                                      |
|     | N⊡<br>Mo                            | Tu                                      | we                                     | ть                               |                                       | Sa                                      |                                      |
|     | 1                                   | 2                                       | 3                                      | 4                                | 5                                     | 6                                       | 7                                    |
|     | 8                                   | - 9                                     | 10                                     | 11                               | 12                                    | 13                                      | 14                                   |
| 1   | 15                                  | 16                                      | 17                                     | 18                               | 19                                    | 20                                      | 21                                   |
|     | 22                                  | 23                                      | 24                                     | 25                               | 26                                    | 27                                      | 28                                   |
|     |                                     |                                         |                                        |                                  |                                       |                                         |                                      |
|     |                                     |                                         |                                        |                                  |                                       |                                         |                                      |
|     |                                     |                                         |                                        |                                  |                                       |                                         |                                      |
|     |                                     |                                         |                                        |                                  |                                       |                                         |                                      |
| Г   |                                     |                                         |                                        |                                  |                                       |                                         | ٦.                                   |
|     | ٩_                                  | Marc                                    | h][                                    | > <                              | 1                                     | 2010                                    |                                      |
|     | √_<br>Mo                            | Marc<br>Tu                              | h<br>We                                | > <<br>Th                        | 1<br>Fr                               | 2010<br>Sa                              | ] Þ<br>Su                            |
|     | √<br>Mo<br>1                        | Marc<br>Tu<br>2                         | h<br>We<br>3                           | > <<br>Th                        | 1 ;<br>Fr<br>5                        | 2010<br>Sa<br>6                         | D<br>Su<br>7                         |
|     | √<br>Mo<br>1<br>8                   | Marc<br>Tu<br>2<br>9                    | h [<br>We<br>3<br>10                   | > <<br>Th<br>4                   | 1 7<br>Fr<br>5<br>12                  | 2010<br>Sa<br>6<br>13                   | Þ<br>Su<br>7<br>14                   |
|     | √<br>Mo<br>1<br>8<br>15             | Marc<br>Tu<br>2<br>9<br>16              | h<br>We<br>3<br>10<br>17               | > <<br>Th<br>4<br>181<br>4<br>18 | 1<br>Fr<br>5<br>12<br>19              | 2010<br>Sa<br>6<br>13<br>20             | D<br>Su<br>7<br>14<br>21             |
|     | √<br>Mo<br>1<br>8<br>15<br>22       | Marc<br>Tu<br>2<br>9<br>16<br>23        | h [<br>We<br>3<br>10<br>17<br>24       | > <<br>Th<br>4<br>18<br>18<br>25 | 1 5<br>Fr<br>12<br>19<br>26           | 2010<br>Sa<br>6<br>13<br>20<br>27       | D<br>Su<br>7<br>14<br>21<br>28       |
|     | √<br>Mo<br>1<br>8<br>15<br>22<br>29 | Marc<br>Tu<br>2<br>9<br>16<br>23<br>30  | h<br>We<br>3<br>10<br>17<br>24<br>31   | Th<br>4<br>1<br>4<br>18<br>25    | 1 Fr<br>5<br>12<br>19<br>26<br>2      | 2010<br>Sa<br>6<br>13<br>20<br>27<br>27 | D<br>Su<br>7<br>14<br>21<br>28       |
|     | √<br>Mo<br>1<br>8<br>15<br>22<br>29 | Marc<br>Tu<br>2<br>9<br>16<br>23<br>30  | h [<br>We<br>3<br>10<br>17<br>24<br>31 | Th<br>4<br>18<br>18<br>25        | 1 <b>F</b> r<br>5 12<br>19<br>26<br>2 | 2010<br>Sa<br>6<br>13<br>20<br>27<br>27 | D<br>Su<br>7<br>14<br>21<br>28<br>4  |
|     | √<br>Mo<br>1<br>8<br>15<br>22<br>29 | Marc<br>Tu<br>2<br>9<br>16<br>23<br>30  | h [<br>We<br>3<br>10<br>17<br>24<br>31 | Th<br>4<br>181<br>4<br>25        | 1 Fr<br>5 12<br>19 26<br>2            | 2010<br>Sa<br>6<br>13<br>20<br>27<br>27 | D<br>Su<br>7<br>14<br>21<br>28<br>28 |
|     | √<br>Mo<br>1<br>8<br>15<br>22<br>29 | Marc<br>7 u<br>2<br>9<br>16<br>23<br>30 | h<br>We<br>3<br>10<br>17<br>24<br>31   | Th<br>4<br>1<br>4<br>18<br>25    | 1 5<br>Fr<br>12<br>19<br>26<br>2      | 2010<br>Sa<br>6<br>13<br>20<br>27<br>27 | D<br>Su<br>7<br>14<br>21<br>28<br>28 |

- 3. In the calendar (1), select the required month and year of the time interval beginning (click the items showing year and month). The red item (4) shows the current date.
- 4. In the calendar (2) select the required month and year of the time interval end.
- 5. In the calendar (1) click a day the time interval beginning and hold down the mouse button.
- 6. In the calendar (2) click a day the time interval end and release the mouse button.
- 7. Time interval may be also defined in the input fields (3) showing required time parameters (3).
- 8. To confirm your settings click the OK button.

## Note:

Time interval within one month can be defined in one of the calendars.